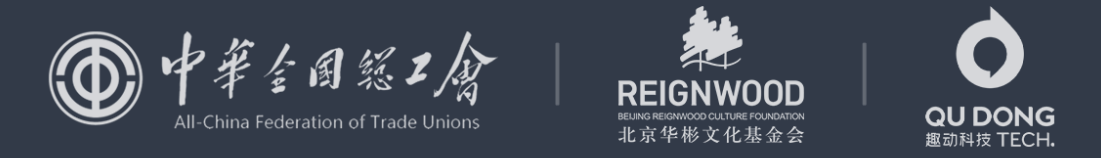

#### "中国梦·劳动美-永远跟党走 奋进新征程"全国职工线上运动会

# 单位用户参赛指南

# 新用户如何加入运动团

1 员工点击管理员的邀请链接

2 填写个人信息,选择部门

3 提交个人信息

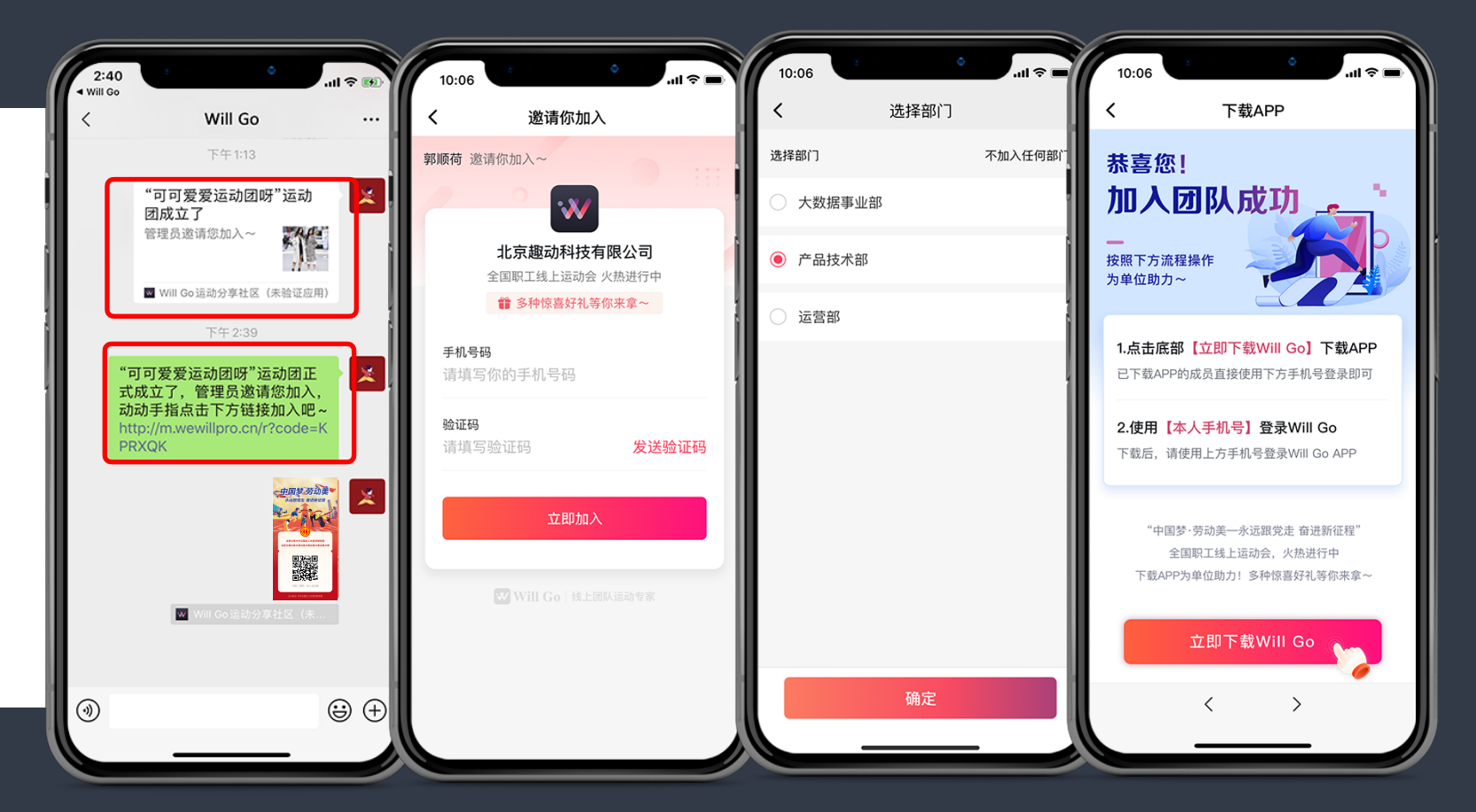

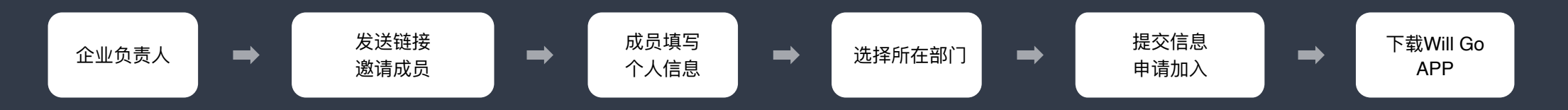

### 下载登录APP

操作指引

2 登录APP时,请使用注册 运动团时使用的手机号

1 点击"下载Will Go APP"

3 进入APP首页,点击弹窗 上的"立即去看看"即可看 到运动团

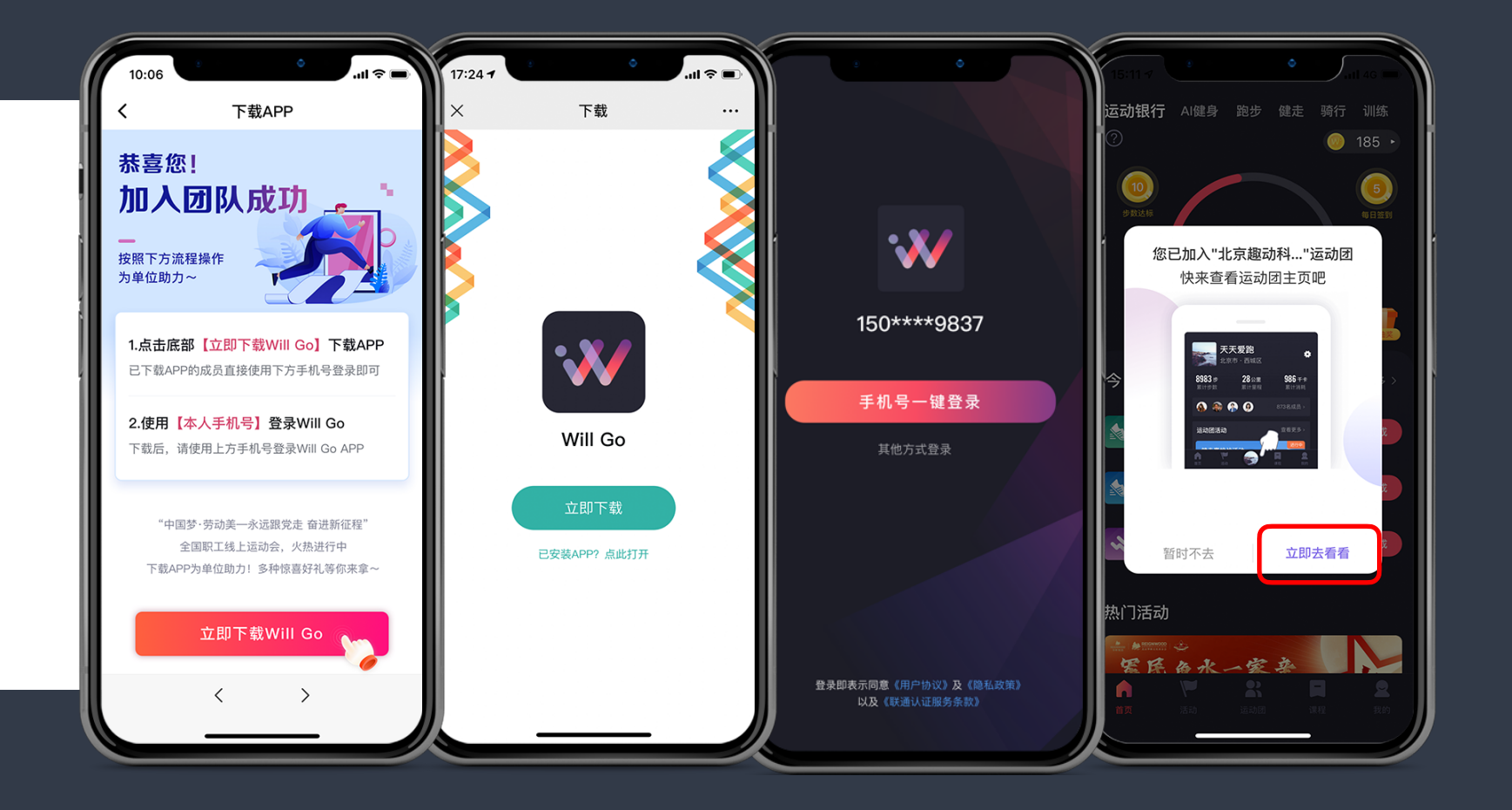

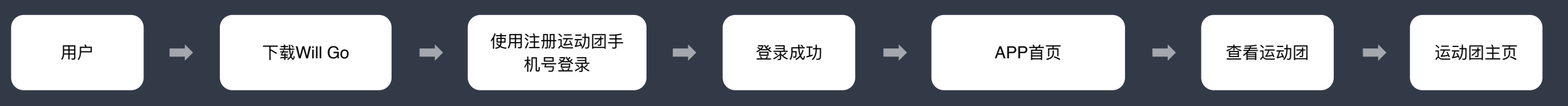

已下载APP用户如何加入运动团

₩ Will Go

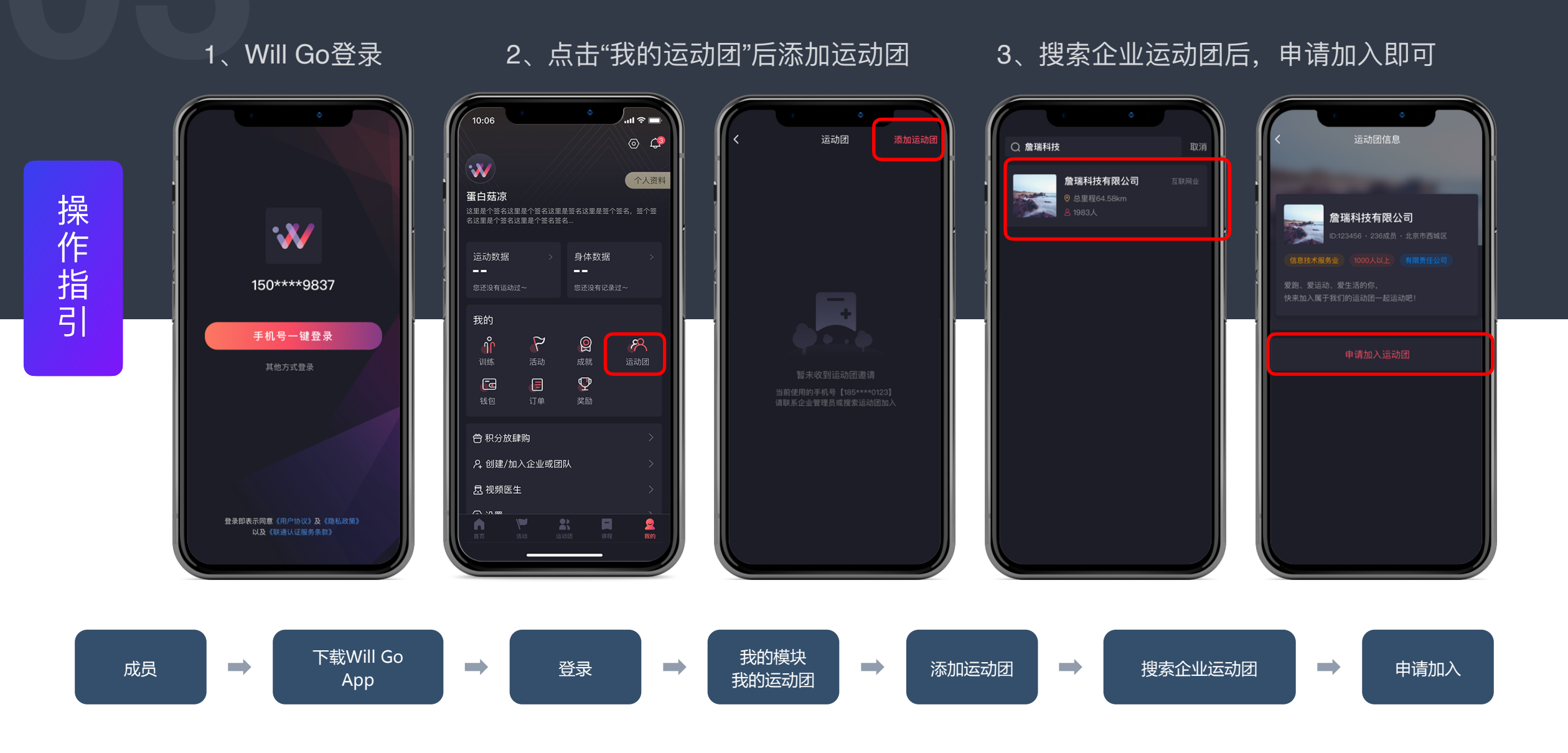

活动入口

活动入口

1 首次进入APP

2 首页-【中国梦·劳动美】

3 运动团热门活动

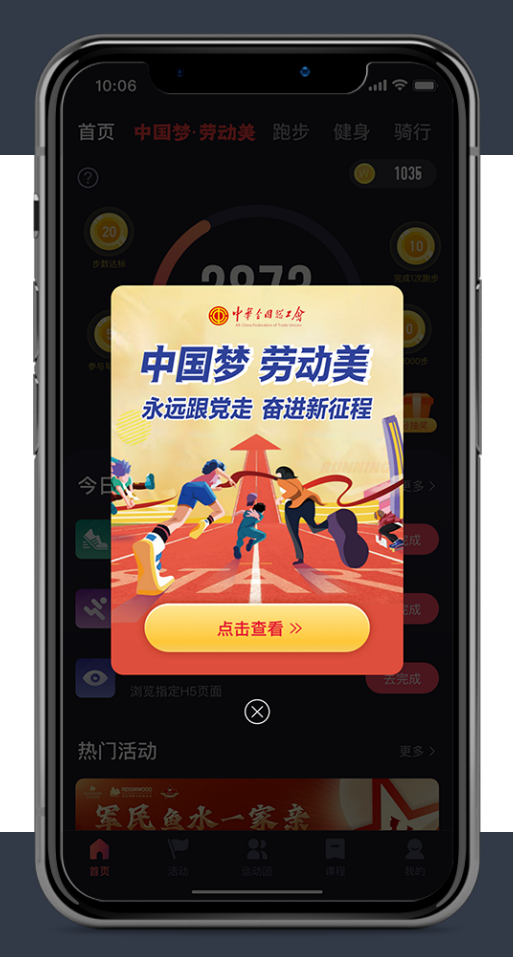

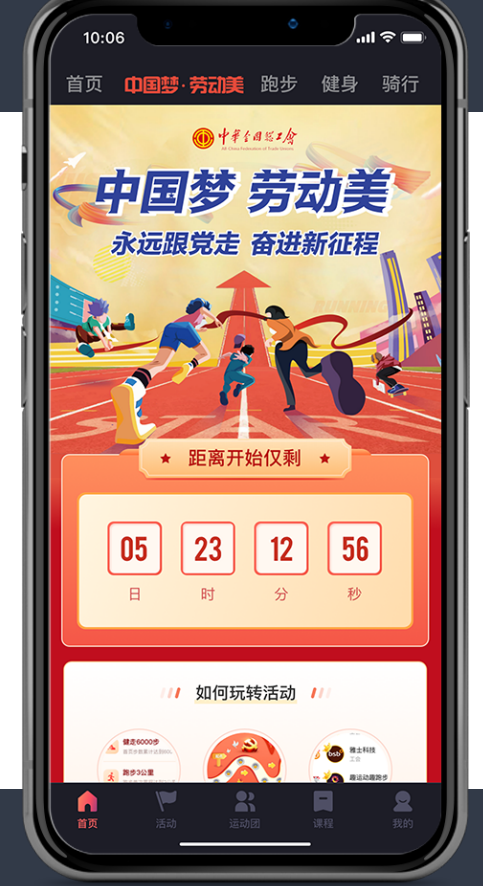

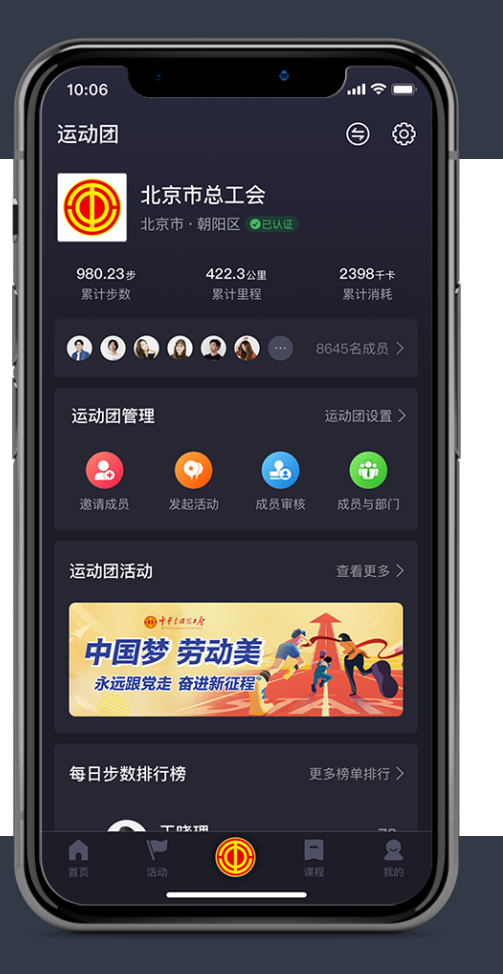

# 活动玩法说明

【活力中心】完成任务,解锁今日活力及获得抽奖机会

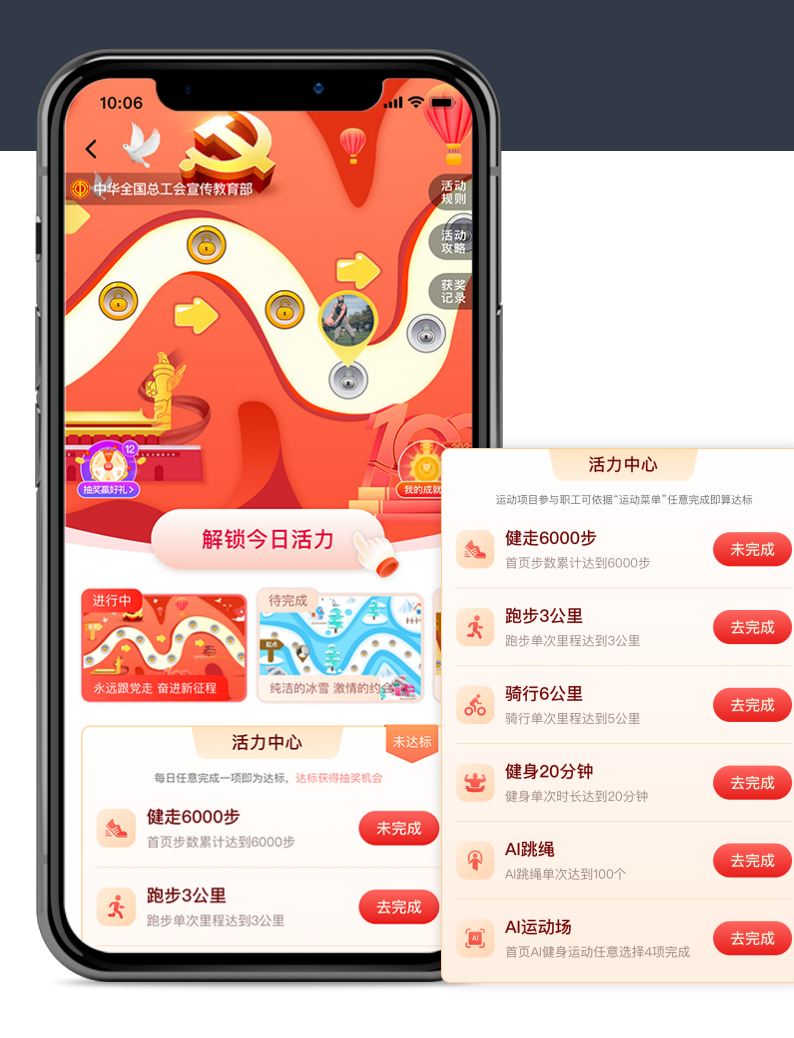

1、选择AI<mark>跳绳</mark>达标的队员,单条运动记录需<mark>完成100个及以上</mark>。

2、选择AI运动场达标的队员,需要从(开合跳20次、深蹲15次、侧滑摸桩20次、敏捷踢球 20次、敏捷摸球20次、左右小跳20次、障碍跳30次、两端侧平举20次、站立体前屈15秒)中 选择4项,单条运动记录完成相应的指标即可。

3、选择<mark>健步走</mark>达标的队员,需完成6000步,请务必上传当日最终步数(每日)。

4、选择<mark>跑步</mark>达标的队员,达标里程为<mark>3公里</mark>/单条运动记录,请在跑步前,点击App中跑步选项, 开启跑步,并在跑步结束后,保存运动数据。

5、选择<mark>骑行</mark>达标的队员,达标里程为<mark>6公里</mark>/单条运动记录,请在骑行前,点击App中骑行选项, 开启骑行,并在骑行结束后,保存运动数据。

6、选择<mark>健身</mark>视频课程达标的队员,在App中的"训练"卡片,任选课程累计完成20分钟,保存 运动数据即可。

# 活动玩法说明

通过运动达标,行走主题地图、每个地图由多个点位关卡组成,每个关卡设定不同内容,包含党史问答、红色城市 故事、闯关奖励等

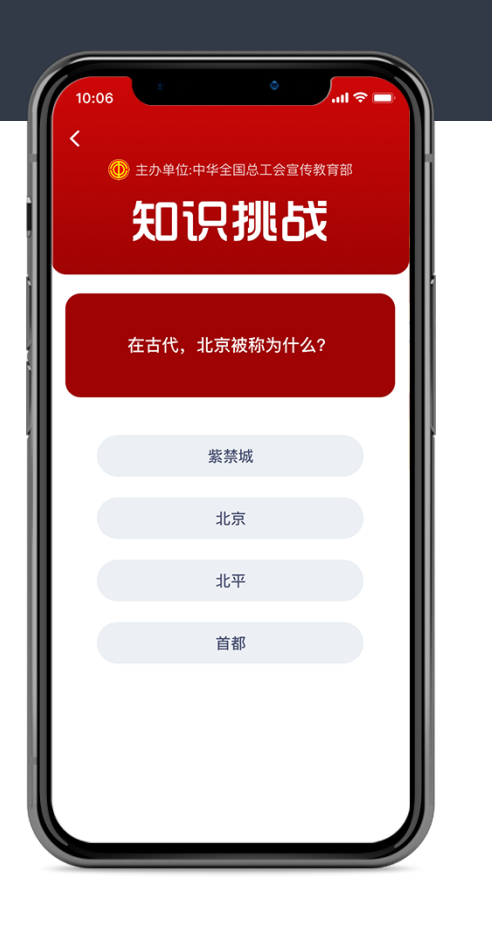

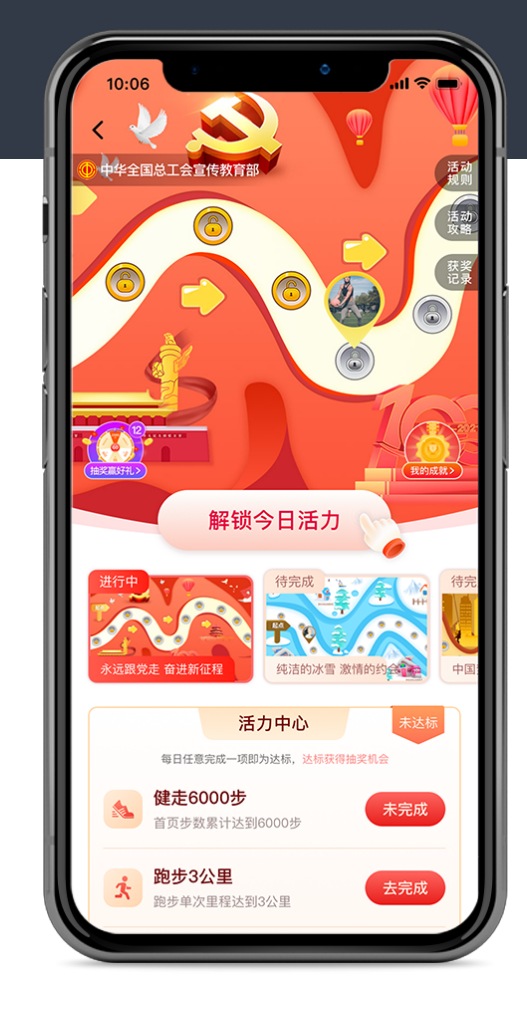

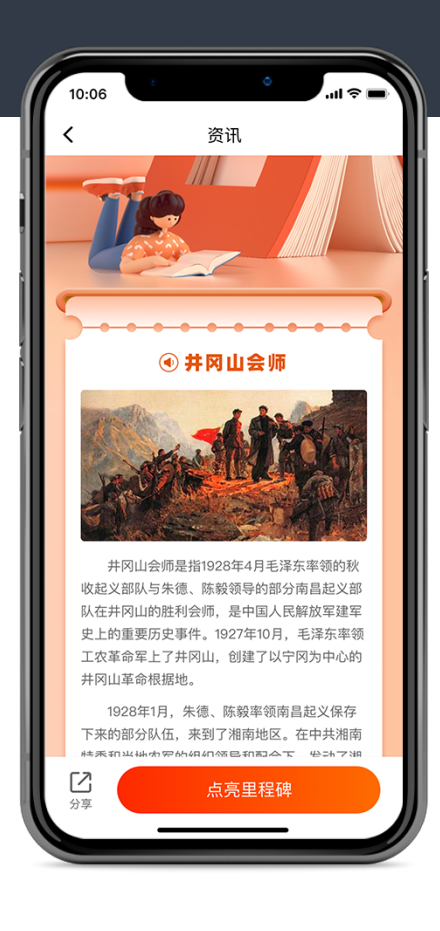

# 活动玩法说明

幸运抽大奖、奖品记录及使用、主题多样化数据分享

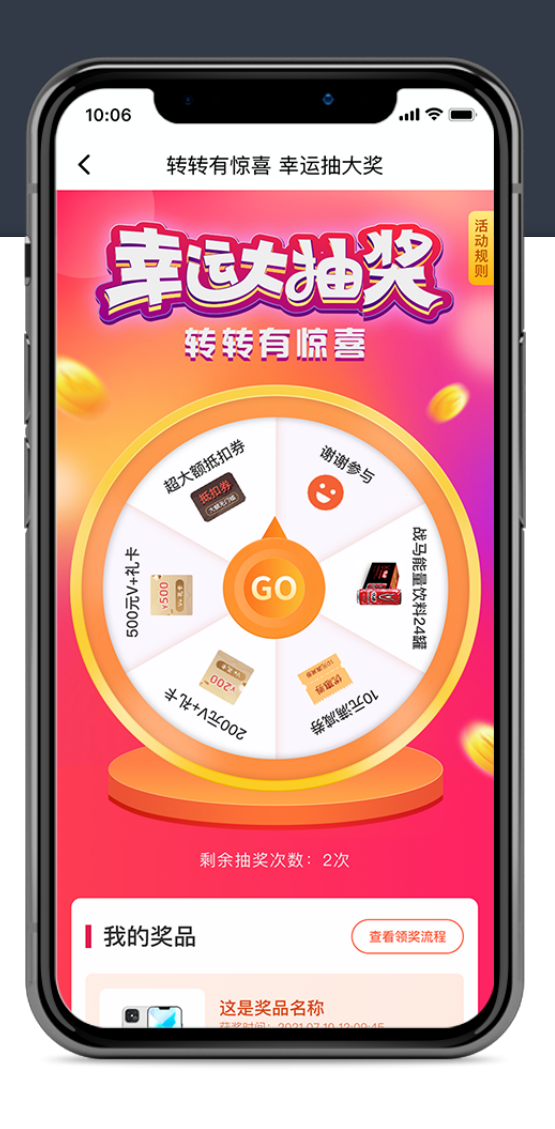

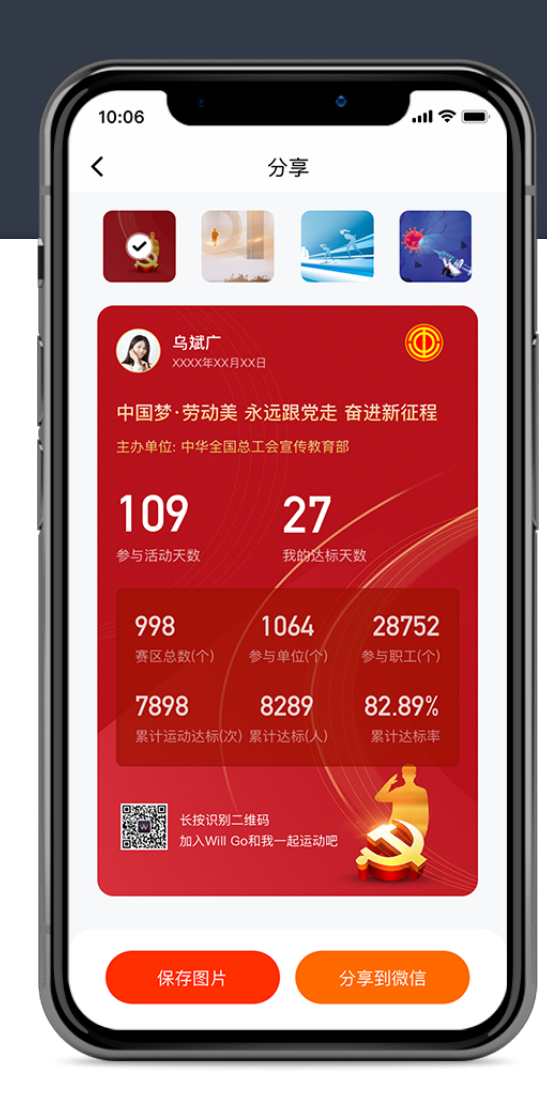

| AMT OCCARACE                                                                                                    | <b>乌旗广</b> 000000000000000000000000000000000000                                                                                                    |
|----------------------------------------------------------------------------------------------------|----------------------------------------------------------------------------------------------------|
| 中国梦·劳动美 永远跟党走 奋进新征程                                                                                             | 中国梦·劳动美 永远跟党走 奋进新征程                                                                                                    |
| 主办单位:中华全国总工会宣传教育部                                                                                               | 主办单位:中华全国总工会宣传教育部                                                                                                    |
| 107 Z7<br>参与活动天数 我的这标天数                                                                                         | IUY Z1<br>参与活动天数 我的达标天数                                                                                                    |
| 998 1064 28752<br>齊区总数(个) 参与單位(个) 参与职工(个)                                                                       | 998 1064 28752<br>夏区总数(个) 参与卑征(个) 参与职工(个)                                                                                                    |
| 7898 82.89% 82.89%<br>今日达杨(人) 今日达杨率 累计达标率                                                                       | 7898 82.89% 82.89%<br>今日关标(人) 今日达标率 家计达标率                                                                                                    |
| KHRUPSI-MAR<br>MAXWII Contra-Aziaabit                                                                           | HER CONTINE                                                                                                    |
| A SMF 🛞                                                                                                    | Q S披广 ()                                                                                                    |
| 中国梦·劳动美永远跟党走 奋进新征程<br>主办单位:中华全国总工会宣传教育部                                                                         | 中国梦·劳动美 永远跟党走 奋进新征程<br>主办单位:中华全国总工会宣传教育部                                                                                                    |
|                                                                                                    | 100 07                                                                                                    |
| 109 27<br>参与活动天数 我的这标天数                                                                                         | <b>IU୨                                     </b>                                                                                                    |
| 109<br>参与活动天致<br>27<br>泉的込板天文<br>978 1064 28752<br>秀広忠気(个) 参与単位(个) 参与取工(个)                                      | リリア     ノノ       参与高端天教     我的比核天教       998     1064     28752       高区高数(个)     参与年四(个)     参与東町(个)                                                                           |
| 109<br>サ与時協夫致<br>27<br>度均法株天牧<br>998 1064 28752<br>参与衛位(个) 参与取工(个)<br>7898 82.89% 82.89%<br>今日达杨(人) 今日达布率 累计法标率 | UY     上が     ビック       ゆり高読大教     取的法務大教       998     1064     28752       第広命数(个)     参与単面(个)     参与東正(个)       7898     82,89%     82,89%       今日达杨小人     今日达杨小本     東市社会報 |

# 活动排名说明

运动团参与赛事的成员越多且每日坚持完成运动则排名越靠前

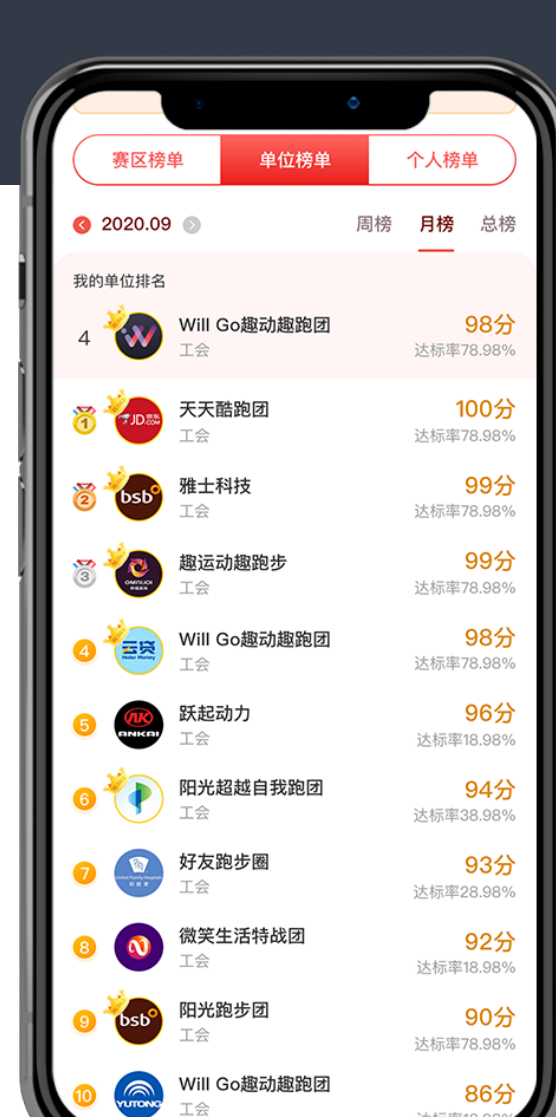

1、赛区榜单:按照单位数量(权重占比30%)、参赛职工数量(权重占比30%)、达标率
(40%)进行综合排名。

2、赛区达标分值=每日达标分值的累加。每日达标分值即每日运动团数\*系数0.50+每日赛区 内参赛职工数\*系数0.01+每日达标率\*系数300。

3、各赛区单位榜单:按照单位人数及成员达标次数累计达标分值进行综合排名。

4、单位达标分值=每日单位达标分值的累加。每日单位达标分值即每日单位人数\*系数0.10+每日 达标人次\*系数0.03。

5、各赛区个人榜单:按照个人达标次数进行排名,达标次数相同的,则按个人每日达标项目累 计消耗卡路里总值进行排序。

6、个人达标次数=参赛期间内个人达标次数总和。

7、个人卡路里=参赛期间内个人每日首次完成运动任务所消耗的卡路里值总和。

Will Go

♦

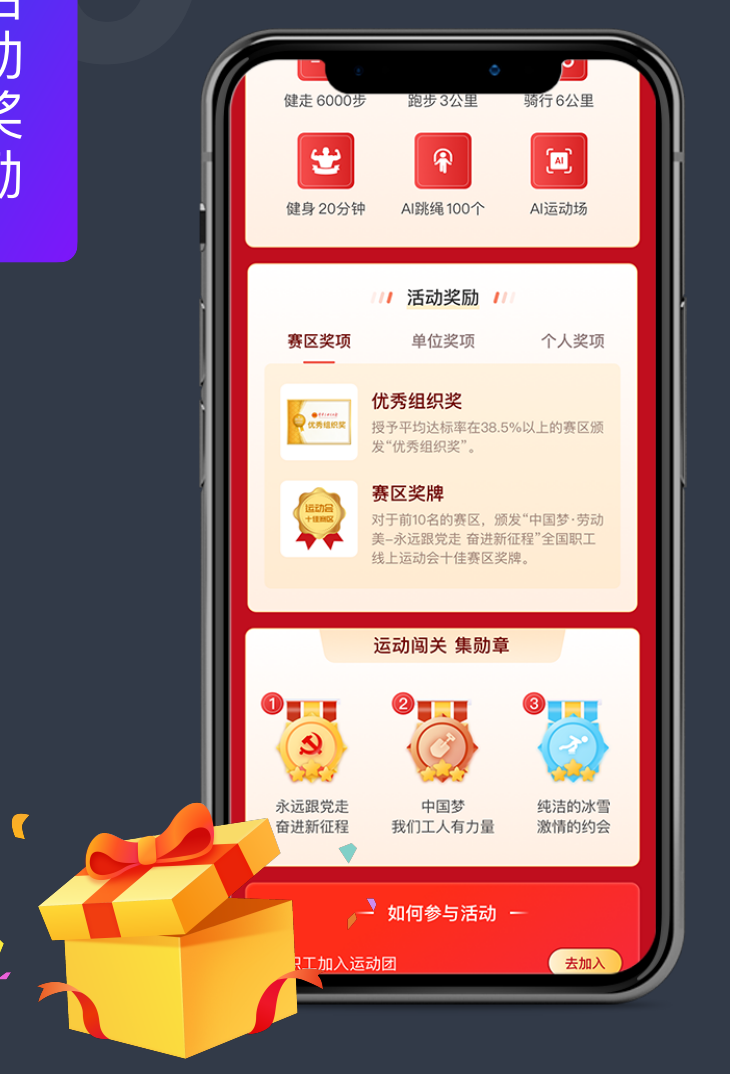

#### ● 赛区奖项

优秀组织奖:授予平均达标率在38.5%以上的赛区颁发"优秀组织奖"。

赛区奖牌:对于前10名的赛区,颁发"中国梦·劳动美-永远跟党走奋进新征程"全国职工线上运动会十佳赛区奖牌。

#### ● 单位奖项

各赛区自行制订奖励政策,对本赛区积极参与的单位进行表彰

#### • 个人奖项

主办单位对积极参与的职工提供积分兑换、抽奖、电子荣誉证书等多重形式精神及物质奖励。

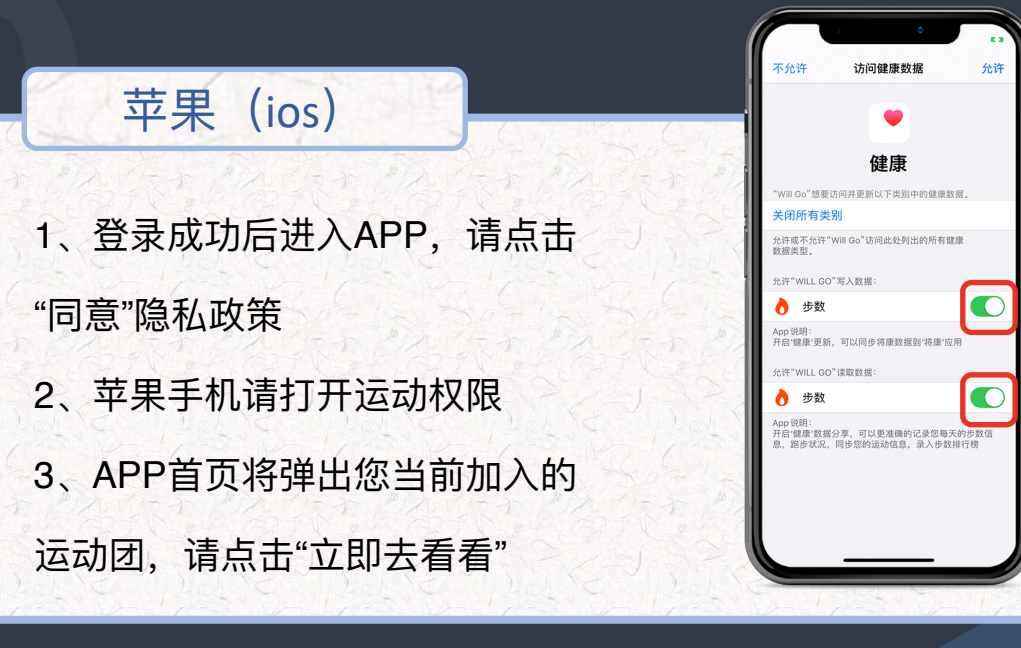

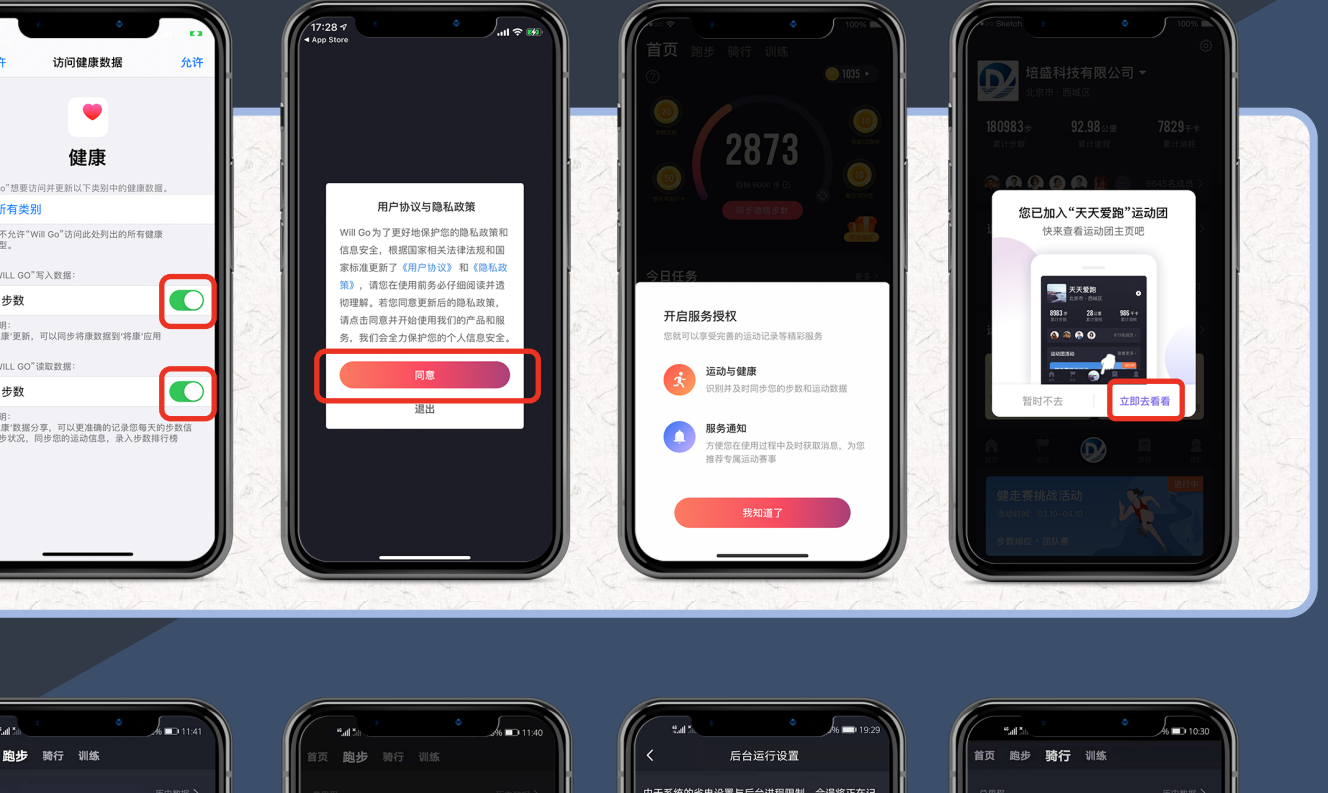

|    | 安卓(android)   | 1 |
|----|---------------|---|
| 1、 | 点击"跑步"及"开始跑步" |   |
| 2、 | 点击"立即设置"      |   |
| 3、 | 按照教程设置        |   |
| 4、 | 点击"始终允许       |   |

. . .

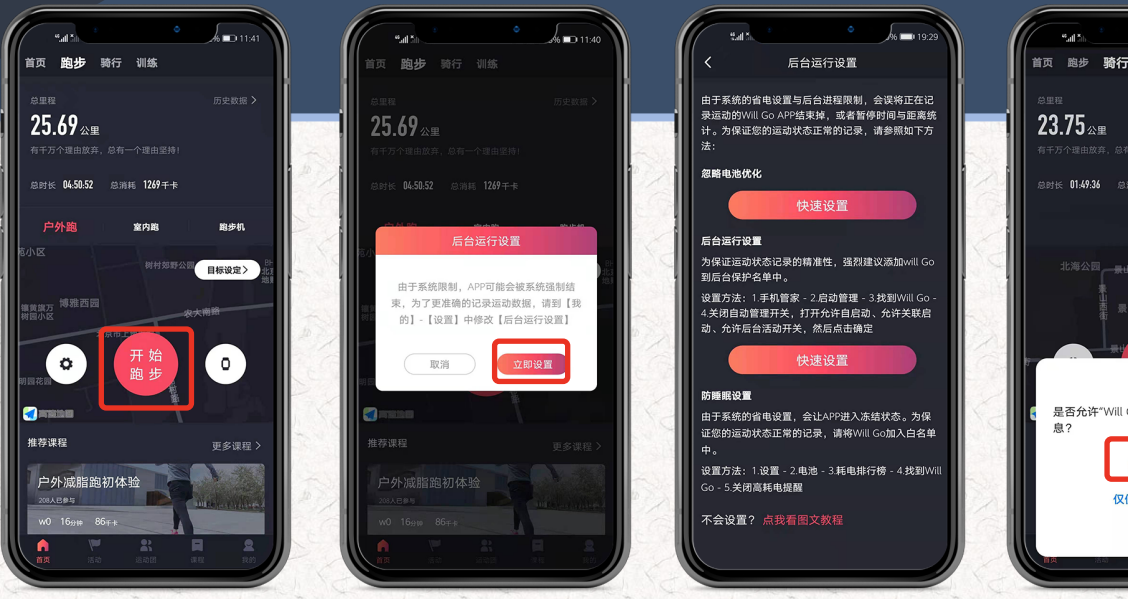

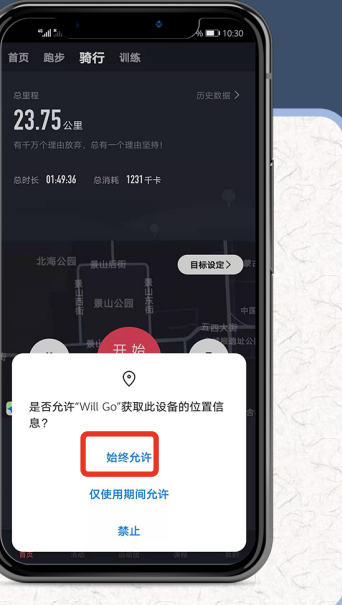

# 运动数据如何上传丨里程数据

使用Will Go APP运动结束后 将自动上传数据,如未能上 传成功,将自动保存到APP 【我的 - 我的运动数据】 中,稍后手动上传即可。

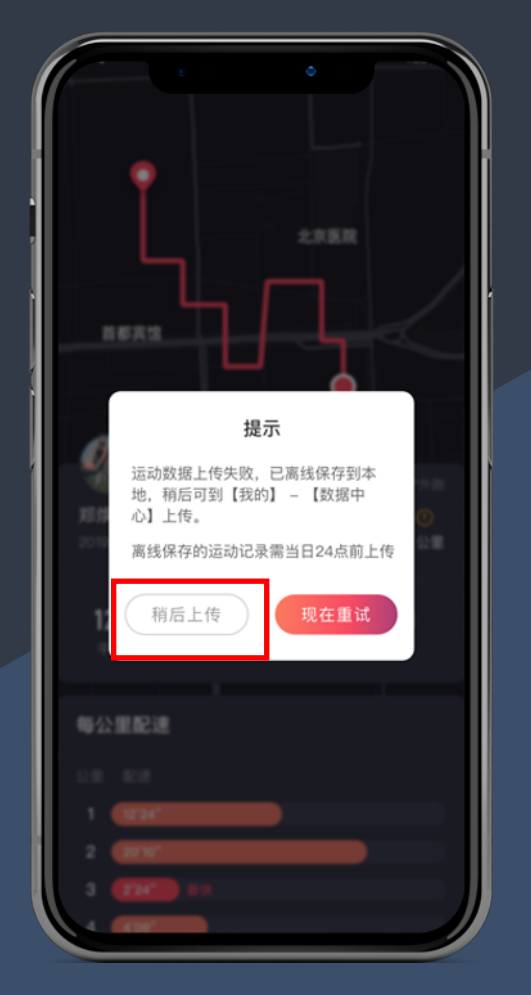

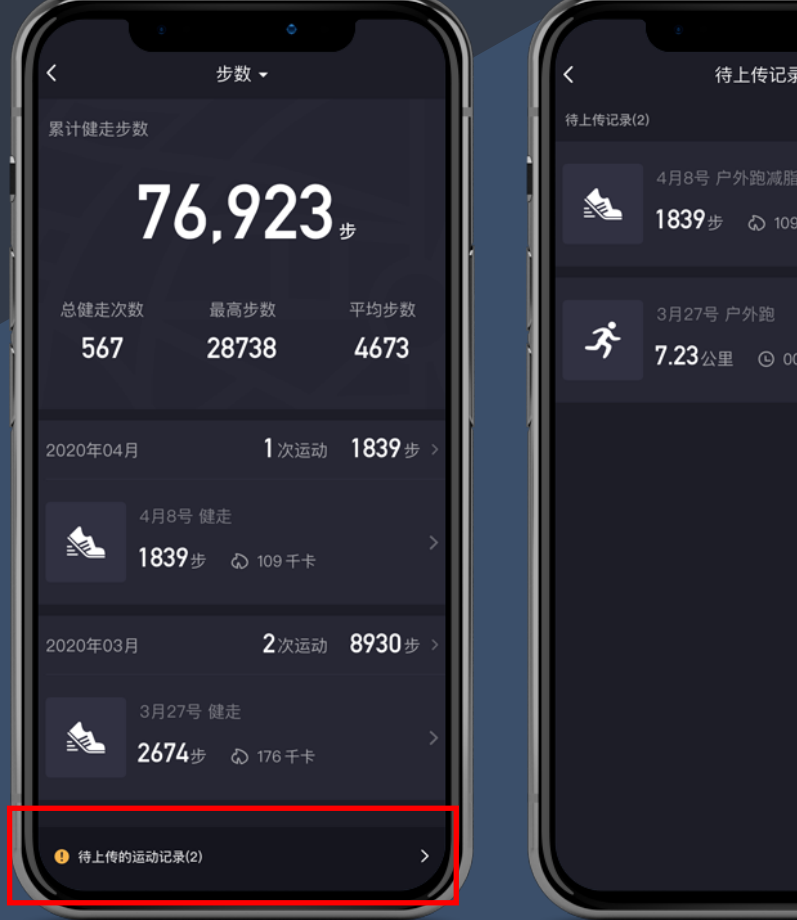

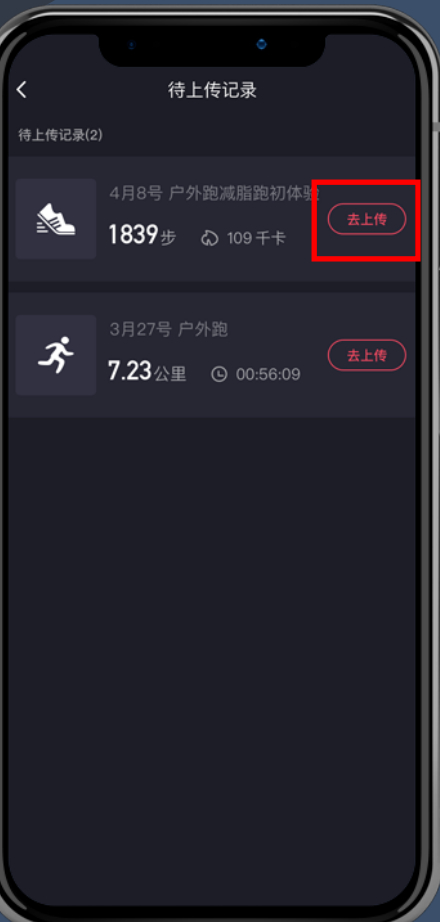

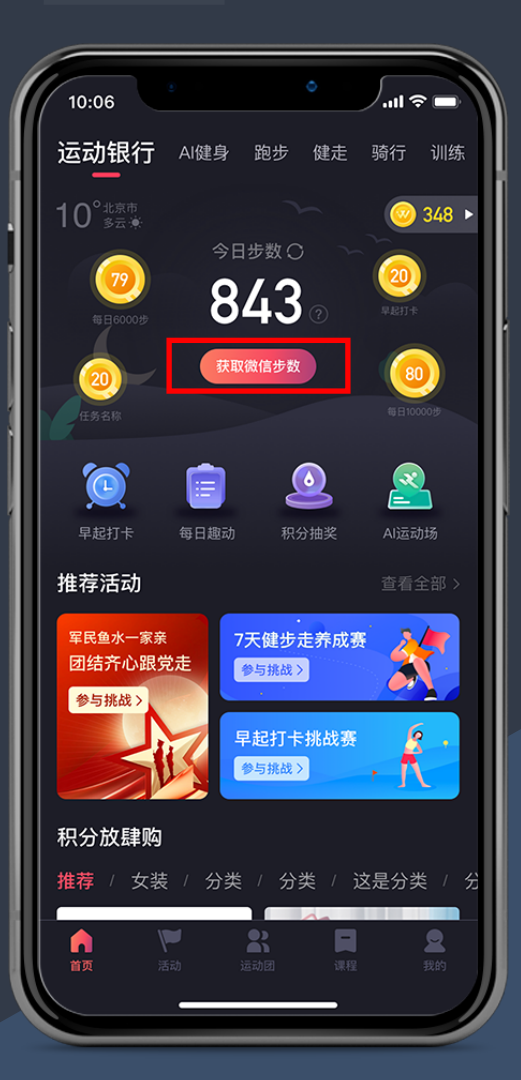

# 苹果手机直接获取

#### 苹果健康APP数据

安卓手机可获取

<mark>溦信</mark>运动步数

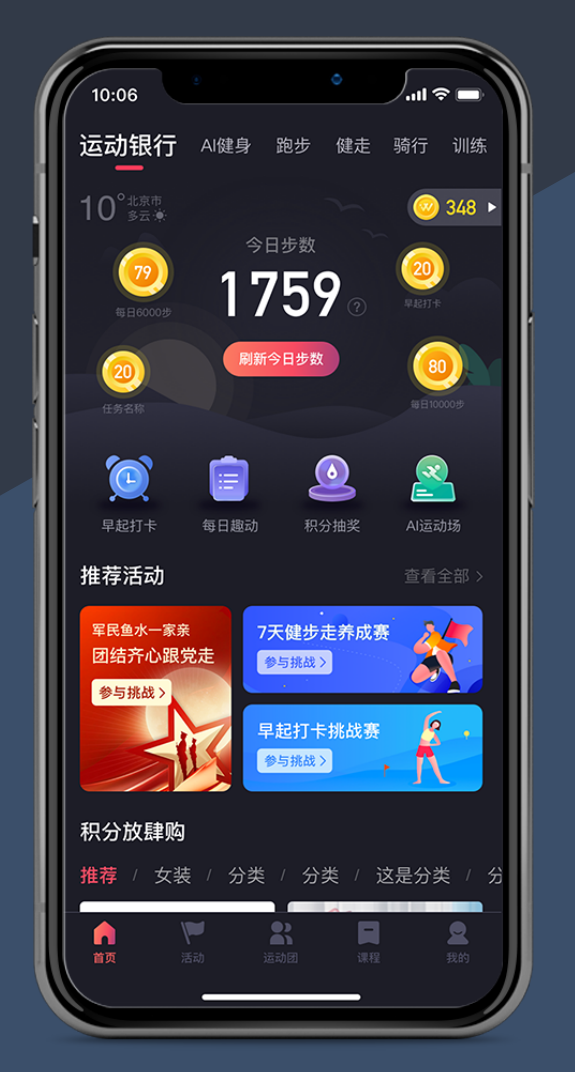

每天晚间休息前需打开Will Go APP同步最后的健步数据

₩ Will Go

## 健步数据不准确或未能获取到健步数据,该如何解决

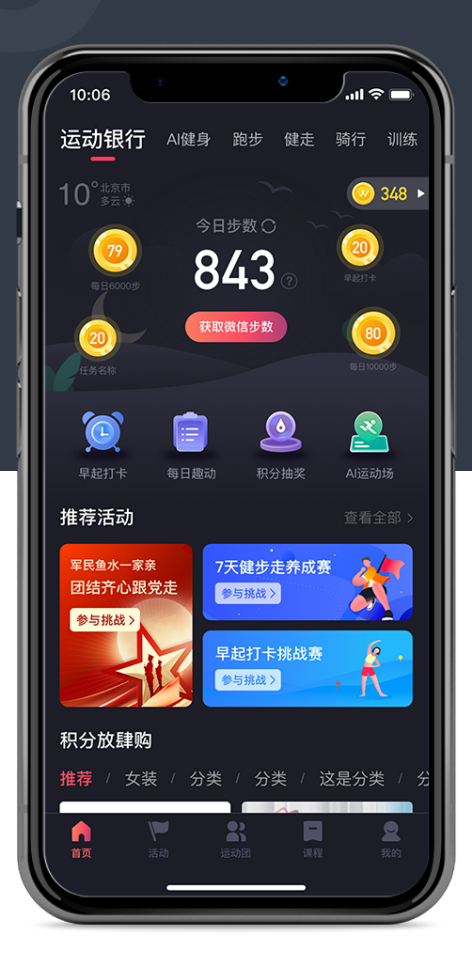

安卓手机 <mark>可获取微信</mark>运动步数

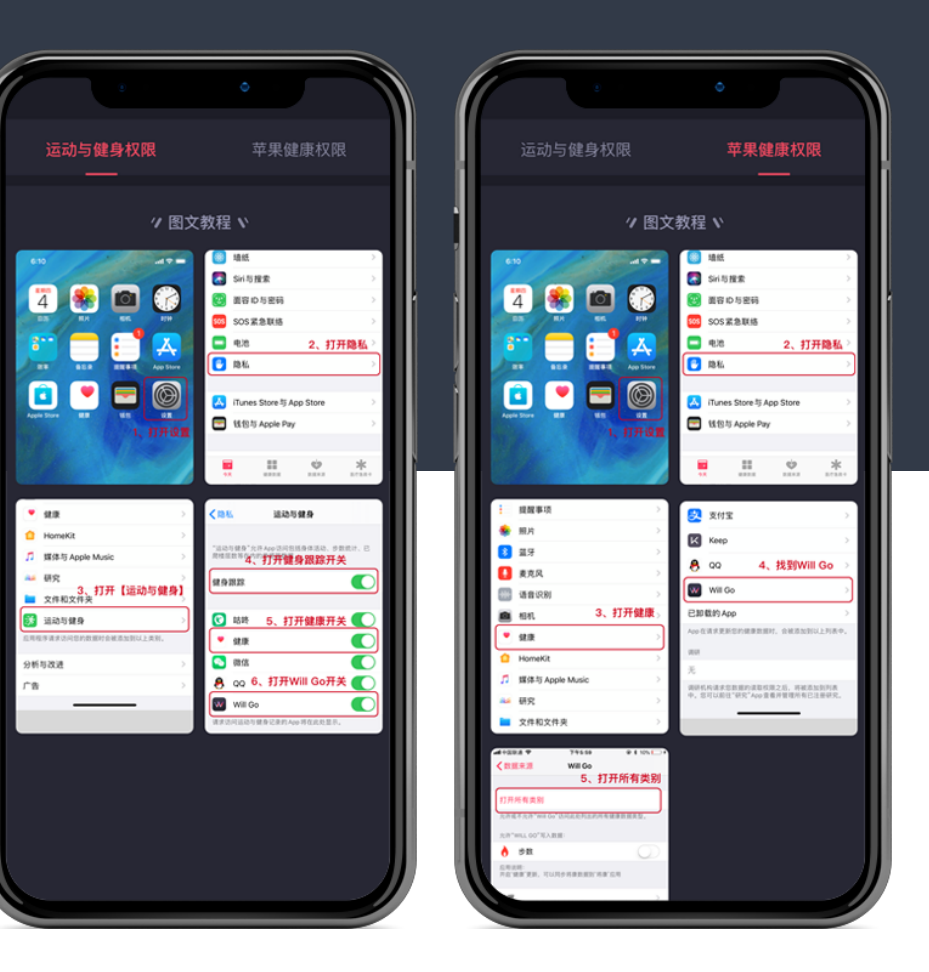

苹果手机 如果当前步数一直为零,很可能是您未授权运动健身 与苹果健康权限,可按照以上图文教程查看解决方法

₩ Will Go